# MANUALE UTENTE PER L'UTILIZZO DEL PORTALE WEB AVICOLF

(VERSIONE 1.0)

(<u>http://www.avicolf.it</u>)

## Sommario

| INTRODUZIONE                             | • |
|------------------------------------------|---|
| REQUISITI PER L'UTILIZZO DEL SITO        | ; |
| ACCEDERE AD AVICOLF                      | ŀ |
|                                          | ; |
| CONSULTAZIONE E DOWNLOAD DEI DOCUMENTI 8 | } |
| CONSULTAZIONE FINANZIAMENTI              | ) |
| CONSULTAZIONE SPESE                      | ) |
| CONSULTAZIONE VARIAZIONI MENSILI         | • |
| CONSULTAZIONE STATO DEI PAGAMENTI        | ) |
| COMUNICAZIONI                            | ŀ |
| CONTATTI                                 | ) |
| CAMBIO PASSWORD                          | ) |

## **INTRODUZIONE**

L'Agenzia per la Vita Indipendente Onlus mette a disposizione di tutti gli associati che hanno affidato la gestione amministrativa del rapporto di lavoro con il/i proprio assistente/i personale/i il suo nuovo portale web "Avicolf", tramite il quale sarà possibile accedere a molte utili funzionalità.

Rispetto alla versione precedente questa versione del portale è *compatibile con tutte le tipologie di browser* attualmente disponibili e non c'è più la necessita d'installare componenti aggiuntivi.

E' possibile inoltre accedere al servizio *utilizzando anche uno smartphone o un tablet*. In questo caso il sistema riconoscerà il tipo di strumento utilizzato e presenterà i dati nel modo più adatto.

E' stata inserita una nuova sezione per inviare le comunicazioni all'associazione volte a:

- Segnalare Ferie, Malattia e straordinari dell'Operatore che saranno inserite successivamente nel sistema di elaborazione.
- Inviare eventuali segnalazioni generiche di altro tipo

E' stato infine fatto uno sforzo volto ad *assicurare l'accessibilità delle informazioni* a tutte le tipologie di utenti.

L'accesso al portale è riservato ai soli associati che hanno affidato la gestione amministrativa del rapporto di lavoro con il/i proprio assistente/i personale/i, all'indirizzo web http://www.avicolf.it.

Per accedere è prevista l'autenticazione.

## **REQUISITI PER L'UTILIZZO DEL SITO**

Per poter usufruire delle funzionalità del portale sono necessari i seguenti requisiti:

- Connessione a Internet;
- Qualsiasi PC su postazione fissa oppure, Smartphone/Tablet.
- Browser compatibili :Internet Explorer 7/ Chrome/ Mozilla/ Safari;
- Per la visualizzazione dei documenti è necessario Acrobat Reader 7 o versioni successive (Indirizzo: <u>http://get.adobe.com/it/reader</u>);

## **ACCEDERE AD AVICOLF**

Per procedere con l'autenticazione occorre inserire il proprio codice fiscale e la password negli appositi campi.

| A.V.I Agenzia Vita Indipendente<br>martedi 24 febbraio 2015                                                                                                    |                                            |
|----------------------------------------------------------------------------------------------------|--------------------------------------------|
| AGENZIA<br>PER LA VITA<br>INDI PERDENTE ONLUS                                                                                                    |                                            |
|                                                                                                    |                                            |
|                                                                                                    |                                            |
| Codice Fiscale                                                                                                    |                                            |
| aaaaaaaaa                                                                                                    |                                            |
| Password                                                                                                    |                                            |
| •••••••                                                                                                    |                                            |
| ACCEDI                                                                                                    |                                            |
| Scarica il Manuale                                                                                                    |                                            |
|                                                                                                    |                                            |
| Convisio formito do Aronnio nor lo Vito Indinondonte Onlus                                                                                                    |                                            |
| Servizio formito da Agenzia per la vita indipendente Onius                                                                                                    |                                            |
| Indirizzo: Via degli Anemoni,19 Orario di apertura: Dal lunedì al venerdi dalle ore 9,30 alle<br>Telefono Fisso: 06\98184861 Cellulare: 3479391554 Fax: 06\88544572 E-Mail referente | ore 17,00<br>e :                           |
| e 😜 internet j M                                                                                                    | odalità protetta: disattivata 🛛 🐴 💌 🔍 150% |

#### Figura 1

Fare click sul pulsante "Accedi" per entrare direttamente nel proprio profilo (Figura 1).

| OPERAZIONI                  |                                                                                                    |
|-----------------------------|----------------------------------------------------------------------------------------------------|
| Seleziona Datore            |                                                                                                    |
| Comunicazioni               | BUONGIORNO                                                                                            |
| Documenti                   | RIC RIC                                                                                               |
| Spese                       |                                                                                                    |
| Collaborazioni              | Il servizio telematico www.avicolf.it di cui beneficiate e' stato realizzato anche grazie alla scelta |
| Finanziamenti               | bisogno anche del vostro aiuto.                                                                       |
| Variazioni                  |                                                                                                    |
| Quote associative           | DESTINATIL CINQUE PER MILLE AD AVI ONLUS - CODICE FISCALE 9/2/6840580                                 |
| Contatti<br>Cambio Password | Home Page                                                                                             |
| Logout                      | 97276840580<br>DAMMI IL<br>PERCHE POSSIAMO DARCI UNA MANO                                             |
|                             | Servizio fornito da Agenzia per la Vita Indipendente Onlus                                            |

Per il primo accesso la password coincide con il proprio codice fiscale e subito al primo accesso il sistema propone la schermata del cambio di password.

Scegliere una nuova password e confermare.

Utilizzare questa nuova password per gli accessi futuri al portale Avicolf.

La procedura di cambio di password verrà descritta in dettaglio nei paragrafi successivi.

## **CONSULTAZIONE COLLABORAZIONI**

E' possibile consultare le proprie collaborazioni in Avicolf attraverso la voce di menu "Collaborazioni" sulla sinistra della schermata (Figura 2).

Una facile procedura guiderà l'associato attraverso tutte le fasi di consultazione della collaborazione stessa.

| Seleziona Datore<br>Comunicazioni | STATO COLLABORAZIONE                                                                                                    |
|-----------------------------------|----------------------------------------------------------------------------------------------------|
| Documenti                         | Visualizza                                                                                                    |
| Spese                             | Codice: TST000000002                                                                                                    |
| Collaborazioni                    | Nome: LOOO ABCC                                                                                                    |
| Finanziamenti                     | CF: LOOBCC09T12G274Q<br>Inizio Collaborazione: 02/06/2012 Fine: 31/12/2019                                                                                                 |
| variazioni                        | Stato: Aperta                                                                                                    |
| Quote associative                 | Codice: AVI000001184                                                                                                    |
| Contatti                          | Nome: MAISURADZE LELA                                                                                                    |
| ambio Password                    | CF: MSRLLE75L54Z254R<br>Inizio Collaborazione: 09/05/2012 Fine: 09/05/2032                                                                                                 |
| Logout                            | Stato: Aperta                                                                                                    |
|                                   | Servizio fornito da Agenzia per la Vita Indipendente Onlus                                                                                                    |
| Indirizzo: Via<br>Telefor         | degli Anemoni,19 Orario di apertura: Dal lunedì al venerdi dalle ore 9,30 alle ore 17,00<br>o Fisso: 06\98184861 Cellulare: 3479391554 Fax: 06\88544572 E-Mail referente : |

#### Figura 3

Cliccando sul pulsante "Collaborazioni" verrà caricata la pagina ed appariranno in automatico le collaborazioni aperte per il titolare dell'assistenza con l'indicazione sintetica di alcuni dati delle stesse (nome assistente, codice fiscale dell'assistente, data di inizio della collaborazione, ecc).

Selezionando dal menu a tendina della pagina lo "stato collaborazione": Aperte, Chiuse o Tutte e cliccando sul pulsante "Visualizza" verrà visualizzato l'elenco delle collaborazioni richieste (Aperte, Chiuse o Tutte) con l'indicazione sintetica di alcuni dati delle stesse.

Cliccando sul link "Codice" della collaborazione di interesse si aprirà la pagina "Variazioni Contratto" dove vengono riepilogati sinteticamente i dati delle eventuali variazioni contrattuali stipulate sul contratto di lavoro relativo alla collaborazione in oggetto (Figura 4).

| Seleziona Datore             | Variazioni Contratto                                                                                                    |
|------------------------------|----------------------------------------------------------------------------------------------------|
| Comunicazioni                | Tipo: Lavoratore Non Convivente ad Ore                                                                                                    |
| Documenti                    | OreSettimanali: 21                                                                                                    |
| Spese                        | DataInizio: 02/06/2012 10:29:23                                                                                                    |
| Collaborazioni               | Stato: Aperto                                                                                                    |
| Finanziamenti                | Torna all' Elenco Collaborazioni                                                                                                    |
| Variazioni                   |                                                                                                    |
| Quote associative            |                                                                                                    |
| Contatti                     |                                                                                                    |
| Cambio Password              |                                                                                                    |
| Logout                       |                                                                                                    |
|                              | Servizio fornito da Agenzia per la Vita Indipendente Onlus                                                                                                    |
| Indirizzo: Via d<br>Telefonc | egli Anemoni,19 Orario di apertura: Dal lunedì al venerdi dalle ore 9,30 alle ore 17,00<br>Fisso: 06\98184861 Cellulare: 3479391554 Fax: 06\88544572 E-Mail referente : |

Cliccando sul pulsante "Torna all'Elenco Collaborazioni" si torna alla pagina precedente.

## **CONSULTAZIONE E DOWNLOAD DEI DOCUMENTI**

E', inoltre, possibile consultare e scaricare i documenti relativi alle proprie collaborazioni attraverso

la voce di menu "Documenti" sulla sinistra della schermata (Figura 5).

| Seleziona Datore  | Elenco Stampe Disponibili                                                       |                                                                                      |   |
|-------------------|---------------------------------------------------------------------------------|--------------------------------------------------------------------------------------|---|
| Comunicazioni     |                                                                                 | COLLABORAZIONE                                                                       |   |
| Documenti         | Tutte le Collaborazioni                                                         |                                                                                      | • |
| Spese             |                                                                                 | TIPO DI DOCUMENTO                                                                    |   |
| Collaborazioni    | Buste Paga                                                                      |                                                                                      | • |
| Finanziamenti     |                                                                                 |                                                                                      |   |
| Variazioni        | Anno 2014                                                                       |                                                                                      | • |
| Quote associative |                                                                                 | Visualizza                                                                           |   |
| Contatti          | -                                                                               | DOCUMENTI DISPONIBILI                                                                |   |
| Cambio Password   | Busta Paga Gennaio anno 2014.<br>Creato il: 22/10/2014 23:09:03                 | Busta Paga Luglio anno 2014.<br>Creato il: 22/10/2014 23:09:08                       |   |
| Logout            | Busta Paga Febbraio anno 2014.<br>Creato il: 22/10/2014 23:09:03                | Busta Paga Agosto anno 2014.<br>Creato il: 22/10/2014 23:09:09                       |   |
|                   | Busta Paga Marzo anno 2014.<br>Creato il: 22/10/2014 23:09:04                   | Busta Paga Settembre anno 2014.<br>Creato il: 22/10/2014 23:09:10                    |   |
|                   | Busta Paga Aprile anno 2014.<br>Creato il: 22/10/2014 23:09:05                  | Busta Paga Ottobre anno 2014.<br>Creato il: 22/10/2014 23:09:10                      |   |
|                   | <u>Busta Paga Maggio anno 2014.</u><br>Creato il: 22/10/2014 23:09:06           | Busta Paga Novembre anno 2014.<br>Creato il: 22/10/2014 23:09:11                     |   |
|                   | Busta Paga Giugno anno 2014.<br>Creato il: 22/10/2014 23:09:07                  |                                                                                      |   |
|                   | Servizio fornito da Agenzia pe                                                  | er la Vita Indipendente Onlus                                                        |   |
| Indiri            | Servizio fornito da Agenzia pe<br>zzo: Via degli Anemoni,19 Orario di apertura: | er la Vita Indipendente Onlus<br>Dal lunedì al venerdi dalle ore 9,30 alle ore 17,00 |   |

#### Figura 5

Cliccando sul pulsante "Documenti" verrà caricata la pagina ed apparirà l'elenco delle Stampe disponibili e selezionando dai menù a tendina della pagina la "Collaborazione", il "Tipo documento", l'"Anno contabile" e cliccando sul pulsante "Visualizza" verrà visualizzato l'elenco dei documenti richiesti; cliccando sul link presente sul nome del documento è possibile visualizzarlo in formato pdf per poi salvarlo e/o stamparlo.

## **CONSULTAZIONE FINANZIAMENTI**

E' possibile consultare l'importo dei finanziamenti percepiti distinti per anni attraverso la voce di menu "Finanziamenti" sulla sinistra della schermata (Figura 6).

| Spese       Visualizza         Collaborazioni       LISTA FINANZIAMENTI         Municipio: Esercitazioni       Datalnizio: 01/01/2015 DataFine: 31/12/2015         Variazioni       Datalnizio: 01/01/2015 DataFine: 31/12/2015         Quote associative       Contatti         Contatti       Contatti         Cambio Password       Logout         Servizio fornito da Agenzia per la Vita Indipendente Onlus         Indirizzo: Via degli Anemoni, 19 Orario di apertura: Dal lunedì al venerdi dalle ore 9,30 alle ore 17,00         Telefono Fisso: 06\98184861 Cellulare: 3479391554 Fax: 06\88544572 E-Mail referente : | Comunicazioni<br>Documenti | ANNO CONTABILE                                                                                                    |
|----------------------------------------------------------------------------------------------------|----------------------------|----------------------------------------------------------------------------------------------------|
| Collaborazioni       Economicationi         Finanziamenti       Municipio: Esercitazioni         Variazioni       Datalnizio: 01/01/2015 DataFine: 31/12/2015         Quote associative       Importo: 1.000,00         Contatti       Contatti         Cambio Password       Esercitazio fornito da Agenzia per la Vita Indipendente Onlus         Servizio fornito da Agenzia per la Vita Indipendente Onlus         Indirizzo: Via degli Anemoni,19 Orario di apertura: Dal lunedi al venerdi dalle ore 9,30 alle ore 17,00         Telefono Fisso: 06\98184861 Cellulare: 3479391554 Fax: 06\88544572 E-Mail referente :    | Spese                      |                                                                                                    |
| Finanziamenti<br>Variazioni       Datalnizio: 01/01/2015 DataFine: 31/12/2015         Quote associative       Contatti         Cambio Password       Servizio fornito da Agenzia per la Vita Indipendente Onlus         Servizio fornito da Agenzia per la Vita Indipendente Onlus         Indirizzo: Via degli Anemoni,19 Orario di apertura: Dal lunedi al venerdi dalle ore 9,30 alle ore 17,00<br>Telefono Fisso: 06\98184861 Cellulare: 3479391554 Fax: 06\88544572 E-Mail referente :                                                                                                    | Collaborazioni             | Municipio: Esercitazioni                                                                                                    |
| Variazioni<br>Quote associative<br>Contatti<br>Cambio Password<br>Logout<br>Servizio fornito da Agenzia per la Vita Indipendente Onlus<br>Indirizzo: Via degli Anemoni,19 Orario di apertura: Dal lunedi al venerdi dalle ore 9,30 alle ore 17,00<br>Telefono Fisso: 06\98184861 Cellulare: 3479391554 Fax: 06\88544572 E-Mail referente :                                                                                                    | Finanziamenti              | DataInizio: 01/01/2015 DataFine: 31/12/2015                                                                                                    |
| Cuote associative         Contatti         Cambio Password         Logout         Servizio fornito da Agenzia per la Vita Indipendente Onlus         Indirizzo: Via degli Anemoni,19 Orario di apertura: Dal lunedi al venerdi dalle ore 9,30 alle ore 17,00<br>Telefono Fisso: 06\98184861 Cellulare: 3479391554 Fax: 06\88544572 E-Mail referente :                                                                                                    | Variazioni                 | Importo: 1.000,00                                                                                                    |
| Contatti<br>Cambio Password<br>Logout<br>Servizio fornito da Agenzia per la Vita Indipendente Onlus<br>Indirizzo: Via degli Anemoni,19 Orario di apertura: Dal lunedi al venerdi dalle ore 9,30 alle ore 17,00<br>Telefono Fisso: 06\98184861 Cellulare: 3479391554 Fax: 06\88544572 E-Mail referente :                                                                                                    | Quote associative          |                                                                                                    |
| ambio Password<br>Logout<br>Servizio fornito da Agenzia per la Vita Indipendente Onlus<br>Indirizzo: Via degli Anemoni,19 Orario di apertura: Dal lunedi al venerdi dalle ore 9,30 alle ore 17,00<br>Telefono Fisso: 06\98184861 Cellulare: 3479391554 Fax: 06\88544572 E-Mail referente :                                                                                                    | Contatti                   |                                                                                                    |
| Logout<br>Servizio fornito da Agenzia per la Vita Indipendente Onlus<br>Indirizzo: Via degli Anemoni,19 Orario di apertura: Dal lunedi al venerdi dalle ore 9,30 alle ore 17,00<br>Telefono Fisso: 06\98184861 Cellulare: 3479391554 Fax: 06\88544572 E-Mail referente :                                                                                                    | ambio Password             |                                                                                                    |
| Indirizzo: Via degli Anemoni,19 Orario di apertura: Dal lunedì al venerdi dalle ore 9,30 alle ore 17,00<br>Telefono Fisso: 06\98184861 Cellulare: 3479391554 Fax: 06\88544572 E-Mail referente :                                                                                                    | Logout                     | Sonvizio formito de Agenzie per la Vita Indinendente Onlue                                                                                                    |
|                                                                                                    | Indiri                     | zo: Via degli Anemoni,19 Orario di apertura: Dal lunedì al venerdì dalle ore 9,30 alle ore 17,00<br>Telefono Fisso: 06\98184861 Cellulare: 3479391554 Fax: 06\88544572 E-Mail referente : |
|                                                                                                    |                            |                                                                                                    |

#### Figura 6

Selezionando dal menu a tendina della pagina l'"anno contabile" e cliccando sul pulsante "Visualizza" verrà visualizzato la lista del/i finanziamento/i percepito/i nel periodo con l'indicazione del/i periodo/i di riferimento (Figura 6).

## **CONSULTAZIONE SPESE**

E' possibile consultare l'importo delle spese sostenute distinte in anni attraverso la voce di menu "Spese" sulla sinistra della schermata (Figura 7).

| Comunicazioni                                         | ANNO CONTABILE                                                                                                    |
|-------------------------------------------------------|----------------------------------------------------------------------------------------------------|
| Documenti<br>Spese<br>Collaborazioni<br>Finanziamenti | Visualizza Spese Varie Ammissibili Codice: Prova Sostituzione Prova                                                                                            |
| Variazioni<br>Quote associative                       | Data: 26/11/2014<br>Importo: 560,00                                                                                                    |
| Contatti<br>Cambio Password<br>Logout                 | NON PRESENTI       Spese Polizza RCT       Codice: 12345       Prova23       Datalnizio: 01/01/2014       DataFine: 26/11/2014       Importo: 890              |
| Indiriz                                               | Servizio fornito da Agenzia per la Vita Indipendente Onlus<br>zo: Via degli Anemoni,19 Orario di apertura: Dal lunedì al venerdì dalle ore 9,30 alle ore 17,00 |
|                                                       | Telefono Fisso: 06\98184861 Cellulare: 3479391554 Fax: 06\88544572 E-Mail referente :                                                                          |

#### Figura 7

Selezionando dal menu a tendina della pagina l'"anno contabile" e cliccando sul pulsante "Visualizza" verrà visualizzato l'elenco delle spese sostenute nel periodo selezionato distinte per tipologia: Spese Varie Ammissibili, Prestazioni Occasionali e Spese Polizza RCT.

## **CONSULTAZIONE VARIAZIONI MENSILI**

E' possibile consultare le variazioni inserite nei cedolini del lavoratore distinte per anni e mese di competenza attraverso la voce di menu "Variazioni" sulla sinistra della schermata.

Selezionando dal menu a tendina della pagina la "Collaborazione", l'"anno contabile", il "mese" di interesse e cliccando sul pulsante "Visualizza" verrà visualizzato l'elenco delle variazioni inserite nel cedolino del mese selezionato (Figura 8).

| Seleziona Datore  |                                                                                                    |  |
|-------------------|----------------------------------------------------------------------------------------------------|--|
| Comunicazioni     |                                                                                                    |  |
| Documenti         |                                                                                                    |  |
| Spese             | Anno 2014                                                                                                    |  |
| Collaborazioni    | MESE                                                                                                    |  |
| Finanziamenti     | Tutti                                                                                                    |  |
| Variazioni        | Visualizza                                                                                                    |  |
| Quote associative | ELENCO VARIAZIONI                                                                                                    |  |
| Contatti          | 04/08/2014 27/08/2014                                                                                                    |  |
| Cambio Password   | Dalle 09:00 alle 10:00 Dal 27/08/2014 al 03/09/2014                                                                                                    |  |
| Logout            |                                                                                                    |  |
|                   | Servizio fornito da Agenzia per la Vita Indipendente Onlus                                                                                                    |  |
| Indiri            | zzo: Via degli Anemoni,19 Orario di apertura: Dal lunedi al venerdi dalle ore 9,30 alle ore 17,00<br>Telefono Fisso: 06\9818486f Cellulare: 3479391554 Fax: 06\88544572 F-Mail referente : |  |
|                   |                                                                                                    |  |
|                   |                                                                                                    |  |
|                   |                                                                                                    |  |
|                   |                                                                                                    |  |
|                   |                                                                                                    |  |
|                   |                                                                                                    |  |
|                   |                                                                                                    |  |

## **CONSULTAZIONE STATO DEI PAGAMENTI**

Ogni associato può consultare lo Stato dei propri Pagamenti Quote associative attraverso la voce di menu "Quote associative" sulla sinistra della schermata.

| Comunicazioni             | Anno 2014                                                                                                    |
|---------------------------|----------------------------------------------------------------------------------------------------|
| Documenti                 | Visualizza                                                                                                    |
| Spese                     | STATO PAGAMENTI QUOTE ASSOCIATIVE                                                                                                    |
| Collaborazioni            | Codice Bollettino: 15201401                                                                                                    |
| Variazioni                | Anno: 2014<br>Magai Gannaia                                                                                                    |
|                           | Dovuto: 200                                                                                                    |
| Contotti                  | Pagato: 200                                                                                                    |
| Comatu<br>Cambio Bassword |                                                                                                    |
| Logout                    |                                                                                                    |
| Logour                    | Servizio fornito da Agenzia per la Vita Indipendente Onlus                                                                                                    |
| Indiri                    | zzo: Via degli Anemoni,19 Orario di apertura: Dal lunedì al venerdi dalle ore 9,30 alle ore 17,00<br>Telefono Fisso: 06\98184861 Cellulare: 3479391554 Fax: 06\88544572 E-Mail referente : |
|                           |                                                                                                    |
|                           |                                                                                                    |

#### Figura 9

Selezionando dal menu a tendina della pagina l'"anno contabile" e cliccando sul pulsante "Visualizza" verrà visualizzato lo Stato dei propri Pagamenti (Figura 9); cliccando sul link "codice bollettino" si aprirà un'altra pagina in cui vengono visualizzati i dettagli del bollettino (Figura 10).

|                   | A.V.I Agenzia Vita Indipendente                                                                                                    |
|-------------------|----------------------------------------------------------------------------------------------------|
|                   | RIC RIC<br>martedi 24 febbraio 2015                                                                                                    |
| OPERAZIONI        |                                                                                                    |
| Seleziona Datore  | Dettaglio voci bollettino                                                                                                    |
| Comunicazioni     | Voce: Quota Associativa                                                                                                    |
| Documenti         |                                                                                                    |
| Spese             | Importo: 100.00                                                                                                    |
| Collaborazioni    | Visualizza Bollettino                                                                                                    |
| Finanziamenti     |                                                                                                    |
| Variazioni        | Pagamenti Effettuati                                                                                                    |
| Quote associative | Tipo Pagamento: Pagamento                                                                                                    |
| Contatti          | Data Pagamento: 22/10/2014                                                                                                    |
| Cambio Password   | Importo: 200,00                                                                                                    |
| Logout            | note.                                                                                                    |
| Logout            | Torna all'Elenco                                                                                                    |
| Indirizz          | o: Via degli Anemoni,19 Orario di apertura: Dal lunedi al venerdi dalle ore 9,30 alle ore 17,00<br>'elefono Fisso: 06\98184861 Cellulare: 3479391554 Fax: 06\88544572 E-Mail referente : |
|                   |                                                                                                    |
|                   |                                                                                                    |

Cliccando sul link "Visualizza bollettino" verrà visualizzato in formato pdf per poi salvarlo e/o stamparlo (Figura 11).

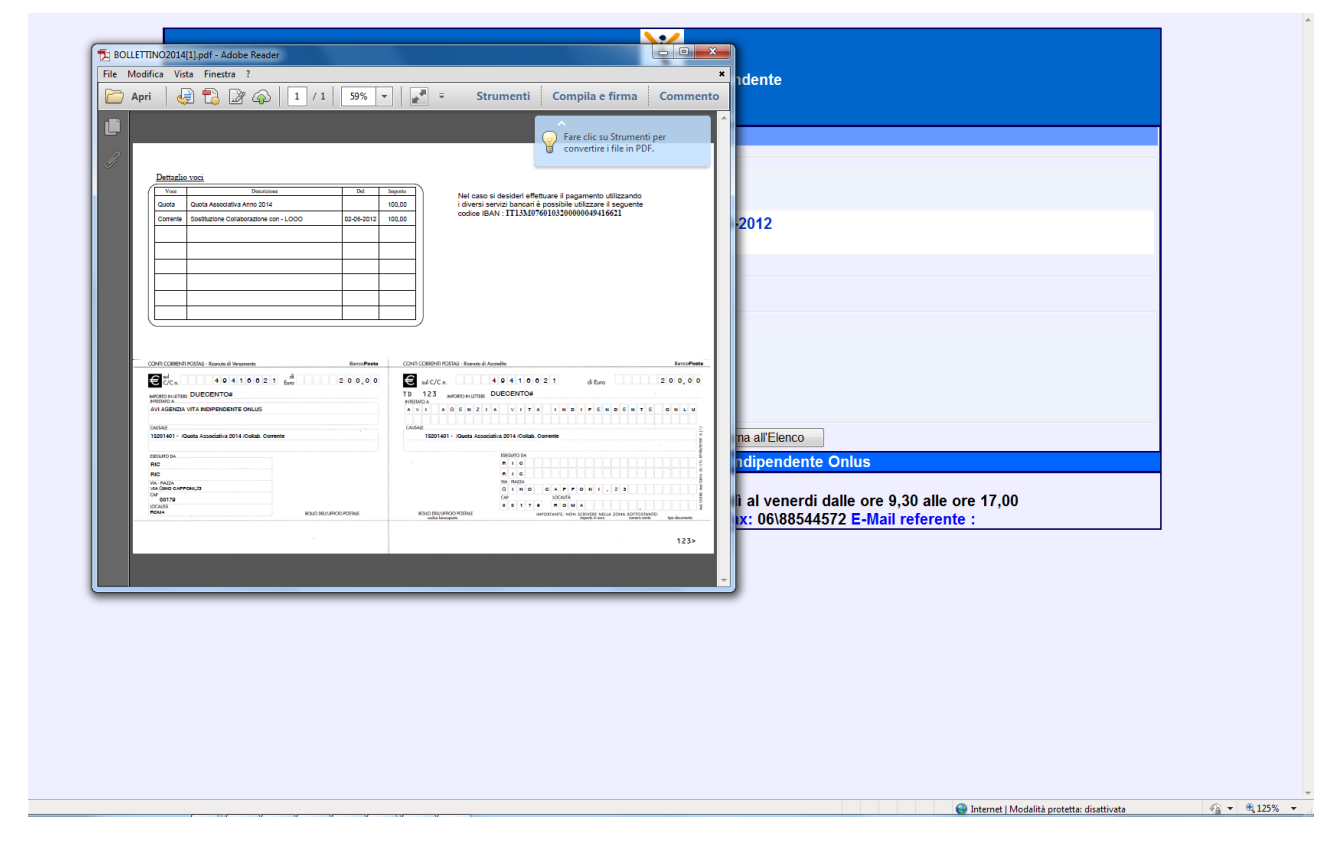

## **COMUNICAZIONI**

E' possibile visualizzare le comunicazioni inviate e/o ricevute attraverso la voce di menu "Comunicazioni"

| Comunicazioni     |                                 |                       |                |              |                |       |
|-------------------|---------------------------------|-----------------------|----------------|--------------|----------------|-------|
| Liocumenti        | elezionare                      |                       |                |              |                |       |
| Spese             |                                 | TIPO                  | RICHIESTE      |              |                |       |
| Collaborazioni    | elezionare                      |                       |                |              |                |       |
| Finanziamenti     |                                 | STATO                 | RICHIESTA      |              |                |       |
| Variazioni        | siezionaré                      |                       | lisualizza     |              |                |       |
| Quote associative | Elenco Richeste                 |                       | 1000000LLC     |              |                |       |
| Contatti          |                                 | Datalnvio             | Oggetto        | Stato        | DataChiusura   | Esito |
| Cambio Password   |                                 | 20/11/2014            | FIOVA          | minato       | 01/01/2000     | 1     |
| Logout            |                                 |                       | Nuova          |              |                |       |
|                   | Servizio fornito da Ag          | genzia per la Vita Ir | dipendente O   | nlus         |                |       |
| Indirizzo: V      | ia degli Anemoni,19 Orario di a | pertura: Dal lunedi   | al venerdi dal | le ore 9,30  | alle ore 17,00 |       |
| Telet             | ono Fisso: 06\98184861 Cellula  | re: 3479391554 Fa     | x: 06\88544572 | 2 E-Mail ref | erente :       |       |
|                   |                                 |                       |                |              |                |       |
|                   |                                 |                       |                |              |                |       |
|                   |                                 |                       |                |              |                |       |
|                   |                                 |                       |                |              |                |       |
|                   |                                 |                       |                |              |                |       |

#### Figura 12

Appena caricata la pagina, selezionando dai menù a tendina della pagina la "Direzione della Comunicazione" (Inviate, Ricevute o Inviate e Ricevute), il "Tipo richieste" (Variazioni, Comunicazioni Varie o Tutte) e lo "Stato richiesta" (Aperte, Chiuse, Archiviate o Tutte) e cliccando sul pulsante "Visualizza" verrà visualizzato l'elenco delle richieste richiamate; cliccando sul link presente accanto al documento è possibile visualizzarlo in formato pdf per poi salvarlo e/o stamparlo.

Dalla stessa pagina l'associato può inoltrare una Nuova Comunicazione al proprio referente cliccando sul pulsante "Nuova"; si aprirà una pagina in cui l'associato potrà scegliere il tipo di comunicazione da inviare cliccando sul relativo pulsante (Figura 13). :

- Richiesta Ferie;
- Richiesta Malattia;
- Richiesta Straordinari;
- Comunicazione generica.

| Seleziona Datore             | Selezione Tipo Comunicazione                                                                                                    |
|------------------------------|----------------------------------------------------------------------------------------------------|
| Comunicazioni                |                                                                                                    |
| Documenti                    | SELEZIONARE IL TIPO DI COMUNICAZIONE                                                                                                    |
| Spese                        | RICHIESTA FERIE                                                                                                    |
| Collaborazioni               |                                                                                                    |
| Finanziamenti                | RICHIESTA MALATTIA                                                                                                    |
| Variazioni                   |                                                                                                    |
| Quote associative            | RICHIESTA STRAORDINARI                                                                                                    |
| Contatti                     | COMUNICAZIONE GENERICA                                                                                                    |
| Cambio Password              |                                                                                                    |
| Logout                       | Torna all'Elenco                                                                                                    |
|                              | Servizio fornito da Agenzia per la Vita Indipendente Onlus                                                                                                    |
| Indirizzo: Via d<br>Telefono | egli Anemoni,19 Orario di apertura: Dal lunedì al venerdi dalle ore 9,30 alle ore 17,00<br>o Fisso: 06\98184861 Cellulare: 3479391554 Fax: 06\88544572 E-Mail referente : |

Per inviare una comunicazione relativa alle ferie, ad es., è necessario selezionare la collaborazione a cui le ferie si riferiscono, il Tipo "ferie", il periodo dal\_\_\_\_\_ al\_\_\_\_, in caso di rapporto di lavoro in convivenza, selezionare anche le voci "pagamento vitto" e "pagamento alloggio" solo se l'assistente trascorre fuori dall'abitazione del datore di lavoro il periodo di ferie. Cliccando su Sfoglia e poi su Aggiungi è possibile allegare alla Comunicazione il file di richiesta ferie del lavoratore autorizzato dal datore di lavoro.

La Comunicazione viene inoltrate premendo il pulsante "Invia Comunicazione" (Figura 14).

|                   | RIC RIC<br>martedì 24 febbraio 2015 |  |
|-------------------|-------------------------------------|--|
| OPERAZIONI        |                                     |  |
| Seleziona Datore  | Richiesta Ferie                     |  |
| Comunicazioni     | COLLABORAZIONE                      |  |
| Documenti         | Selezionare                         |  |
| Spese             | TIP <u>O FERI</u> E                 |  |
| Collaborazioni    | FERIE -                             |  |
| Finanziamenti     |                                     |  |
| Variazioni        | DAL:                                |  |
| Quote associative |                                     |  |
| 0                 | AL:                                 |  |
| Contatti          | Pagamento Vitto                     |  |
| Cambio Password   | Pagamento Alloggio                  |  |
| Logout            | Note Eventuali                      |  |
|                   |                                     |  |
|                   | Allegati                            |  |
|                   | Non presenti                        |  |
|                   |                                     |  |
|                   | Sfoglia                             |  |
|                   | Aggiungi                            |  |
|                   |                                     |  |
|                   |                                     |  |

Anche per inviare una comunicazione relativa alla malattia è necessario selezionare la collaborazione a cui la malattia si riferisce, il Tipo variazione "malattia", il periodo dal\_\_\_\_\_ al\_\_\_\_\_, in caso di rapporto di lavoro in convivenza, selezionare anche le voci "pagamento vitto" e "pagamento alloggio" solo se l'assistente trascorre fuori dall'abitazione del datore di lavoro il periodo di malattia. Cliccando su Sfoglia e poi su Aggiungi è possibile allegare alla Comunicazione il file del certificato di malattia del lavoratore.

La Comunicazione viene inoltrate premendo il pulsante "Invia Comunicazione" (Figura 15).

| OPERAZIONI        | Diskingte Malatia                                           |
|-------------------|-------------------------------------------------------------|
| Seleziona Datore  |                                                             |
| Comunicazioni     |                                                             |
| Documenti         |                                                             |
| Spese             |                                                             |
| Collaborazioni    | - malawa                                                    |
| Finanziamenti     | DAL:                                                        |
| Variazioni        |                                                             |
| Quote associative | AL:                                                         |
| Contatti          |                                                             |
| Cambio Password   | Pagamento Vitto                                             |
| Logout            | Pagamento Alloggio                                          |
| -                 | Note Eventuali                                              |
|                   | Ç.                                                          |
|                   |                                                             |
|                   | Allegati                                                    |
|                   | Non presenti.                                               |
|                   | Sfoglia                                                     |
|                   | Aggiungi                                                    |
|                   | Invia Comunicazione                                         |
|                   | Torna Indietro                                              |
|                   | Oscilia fornita da Ananzia ana la Vita la dia andrata Ostua |

Per inviare una comunicazione relativa agli straordinari da inserire nel cedolino del lavoratore è necessario selezionare oltre alla collaborazione anche il Tipo "straordinario":

- Straordinario Ordinario, svolto nei giorni feriali dalle ore 6.00 alle ore 22.00;
- Straordinario Notturno, svolto nei giorni feriali dalle ore 22.00 alle ore 6.00;
- Straordinario Festivo, svolto nei giorni festivi;
- Straordinario su mezza giornata di riposo.

Aggiungere poi l'indicazione dell'orario dalle\_\_\_\_\_ alle\_\_\_\_\_.

Cliccando su Sfoglia e poi su Aggiungi è possibile allegare alla Comunicazione di straordinario eventuali documenti.

La Comunicazione viene inoltrata premendo il pulsante "Invia Comunicazione" (Figura 16).

| Seleziona Datore  | Richiesta Straordinario                                                                           |
|-------------------|---------------------------------------------------------------------------------------------------|
| Comunicazioni     | COLLABORAZIONE                                                                                    |
| Documenti         | TST000000002 - LOOO ABCC                                                                          |
| Spese             | TIPO STRAORDINARIO                                                                                |
| Collaborazioni    |                                                                                                   |
| Finanziamenti     |                                                                                                   |
| Variazioni        |                                                                                                   |
| Quote associative |                                                                                                   |
| Contatti          | Note Eventuali                                                                                    |
| Cambio Password   |                                                                                                   |
| Logout            | Allegati                                                                                          |
|                   | Non presenti.                                                                                     |
|                   | Sfoglia                                                                                           |
|                   | Aggiungi                                                                                          |
|                   | Invia Comunicazione                                                                               |
|                   | Torna Indietro                                                                                    |
|                   | Servizio fornito da Agenzia per la Vita Indipendente Onlus                                        |
| Indiri            | zzo: Via degli Anemoni,19 Orario di apertura: Dal lunedi al venerdi dalle ore 9,30 alle ore 17,00 |

Per inviare una comunicazione generica, invece, è sufficiente che l'associato inserisca nei rispettivi campi l'oggetto ed il testo della comunicazione.

Cliccando su Sfoglia e poi su Aggiungi è possibile allegare alla Comunicazione eventuali documenti.

La Comunicazione viene inoltrata premendo il pulsante "Invia Comunicazione" (Figura 17).

| Comunicazioni       Argomento:<br>Argomento Generale<br>Oggetto:         Spese       Oggetto:         Collaborazioni       Dettaglio:         Finanziamenti       Image Contatti         Quote associative       Allegati         Contatti       Non presenti.         Comunicazioni       Stoglia         Logout       Allegati         Stoglia       Stoglia         Invia Comunicazione       Stoglia         Invia Comunicazione       Torma Indietro         Servizio fornito da Agenzia per la Vita Indipendente Onlus       Stoglia         Indirizzo: Via degli Anemoni, 19 Orario di apertura: Dal lunedi al venerdi dalle ore 9,30 alle ore 17,00       Telefono Fisso: 06\98164861 Cellulare: 3479391554 Fax: 06\88544572 E-Mail referente :                                                                                                    | Seleziona Datore  | COMUNICAZIONE                                                                                                    |
|----------------------------------------------------------------------------------------------------|-------------------|----------------------------------------------------------------------------------------------------|
| Documenti       Argometo Ceretale<br>Oggetto:         Oggetto:       Oggetto:         Collaborazioni       Dettaglio:         Finanziamenti       Testo da interrite         Variazioni       Contatti         Allegati       Inter da interrite         Contatti       Non presenti.         Cambio Password       Stoglia         Logout       Allegati         Invia Comunicazione       Torma Indietro         Servizio fornito da Agenzia per la Vita Indipendente Onlus       Stoglia         Indirizzo: Via degli Anemoni, 19 Orario di apertura: Dal lunedi al venerdi dalle ore 9,30 alle ore 17,00       Telefono Fisso: 06\98164861 Cellulare: 3479391554 Fax: 06\88544572 E-Mail referente :                                                                                                    | Comunicazioni     | Argomento:                                                                                                    |
| Spese       Operation.         Collaborazioni       Dettaglio:         Finanziamenti       Interview         Variazioni       Interview         Quote associative       Allegati         Contatti       Non presenti.         Cambio Password       Stoglia         Logout       Aggiungi         Invia Comunicazione       Torna Indietro         Servizio fornito da Agenzia per la Vita Indipendente Onlus       Indirizzo: Via degli Anemoni,19 Orario di apertura: Dal lunedi al venerdi dalle ore 9,30 alle ore 17,00         Telefono Fisso: 06\981848861 Cellulare: 3479391554 Fax: 06\88544572 E-Mail referente :       Stoglia                                                                                                    | Documenti         | Argomento Generale                                                                                                    |
| Collaborazioni       Dettaglio:         Finanziamenti       Imagina in transformation in the second in the second in the se                                    | Spese             |                                                                                                    |
| Finanziamenti       Imagina interviewi interviewi interview | Collaborazioni    | Dettaglio:                                                                                                    |
| Variazioni       Tetto da invario         Quote associative       Allegati         Contatti       Non presenti.         Cambio Password                                                                                                    | Finanziamenti     |                                                                                                    |
| Quote associative       Allegati         Contatti       Non presenti.         Cambio Password                                                                                                    | Variazioni        | Testo da inserire                                                                                                    |
| Contatti       Non presenti.         Cambio Password                                                                                                    | Quote associative | Allegati                                                                                                    |
| Cambio Password Sfoglia<br>Logout Aggiungi<br>Invia Comunicazione<br>Toma Indietro<br>Servizio fornito da Agenzia per la Vita Indipendente Onlus<br>Indirizzo: Via degli Anemoni,19 Orario di apertura: Dal lunedi al venerdi dalle ore 9,30 alle ore 17,00<br>Telefono Fisso: 06\98164861 Cellulare: 3479391554 Fax: 06\88544572 E-Mail referente :                                                                                                    | Contatti          | Non presenti.                                                                                                    |
| Logout Aggiungi Invia Comunicazione Toma Indietro Servizio fornito da Agenzia per la Vita Indipendente Onlus Indirizzo: Via degli Anemoni,19 Orario di apertura: Dal lunedi al venerdi dalle ore 9,30 alle ore 17,00 Telefono Fisso: 06\98184861 Cellulare: 3479391554 Fax: 06\88544572 E-Mail referente :                                                                                                    | Cambio Password   | Sfoglia                                                                                                    |
| Invia Comunicazione<br>Toma indietro<br>Servizio fornito da Agenzia per la Vita Indipendente Onlus<br>Indirizzo: Via degli Anemoni,19 Orario di apertura: Dal lunedi al venerdi dalle ore 9,30 alle ore 17,00<br>Telefono Fisso: 06\98184861 Cellulare: 3479391554 Fax: 06\88544572 E-Mail referente :                                                                                                    | Logout            | Aggiungi                                                                                                    |
| Toma Indieto<br>Servizio fornito da Agenzia per la Vita Indipendente Onlus<br>Indirizzo: Via degli Anemoni,19 Orario di apertura: Dal lunedi al venerdi dalle ore 9,30 alle ore 17,00<br>Telefono Fisso: 06\98184861 Cellulare: 3479391554 Fax: 06\88544572 E-Mail referente :                                                                                                    |                   | Invia Comunicazione                                                                                                    |
| Servizio fornito da Agenzia per la Vita Indipendente Onlus<br>Indirizzo: Via degli Anemoni,19 Orario di apertura: Dal lunedi al venerdi dalle ore 9,30 alle ore 17,00<br>Telefono Fisso: 06\98184861 Cellulare: 3479391554 Fax: 06\88544572 E-Mail referente :                                                                                                    |                   | Torna Indietro                                                                                                    |
| Indirizzo: Via degli Anemoni,19 Orario di apertura: Dal lunedi al venerdi dalle ore 9,30 alle ore 17,00<br>Telefono Fisso: 06\98184861 Cellulare: 3479391554 Fax: 06\88544572 E-Mail referente :                                                                                                    |                   | Servizio fornito da Agenzia per la Vita Indipendente Onlus                                                                                                    |
|                                                                                                    | Indiri            | zzo: Via degli Anemoni,19 Orario di apertura: Dal lunedi al venerdi dalle ore 9,30 alle ore 17,00<br>Telefono Fisso: 06\98184861 Cellulare: 3479391554 Fax: 06\88544572 E-Mail referente : |
|                                                                                                    |                   |                                                                                                    |
|                                                                                                    |                   |                                                                                                    |

## CONTATTI

In questa sezione è possibile modificare i contatti che possono essere utilizzati dall'associazione per l'invio di eventuali comunicazioni.

| Comunicazioni               | Email:                                                                                                    |
|-----------------------------|----------------------------------------------------------------------------------------------------|
| Documenti                   | RIC.MAN@FASTWEBNET.IT                                                                                                    |
| Spese                       | Telefono:                                                                                                    |
| Collaborazioni              | 0606060111                                                                                                    |
| Finanziamenti               |                                                                                                    |
| Variazioni                  |                                                                                                    |
| Quote associative           | prova scrittura fax                                                                                                    |
| Contatti                    | Registra Variazione                                                                                                    |
| ambio Password              |                                                                                                    |
| Logout                      | Home Page                                                                                                    |
| Indirizzo: Via (<br>Telefon | degli Anemoni,19 Orario di apertura: Dal lunedì al venerdi dalle ore 9,30 alle ore 17,00<br>lo Fisso: 06\98184861 Cellulare: 3479391554 Fax: 06\88544572 E-Mail referente : |

## **CAMBIO PASSWORD**

Tramite la voce "Cambio Password" (Figura ), si accede alla gestione della propria chiave di accesso.

| Seleziona Datore            | Cambio Password Accesso                                                                                                    |
|-----------------------------|----------------------------------------------------------------------------------------------------|
| Comunicazioni               | Nuova Password                                                                                                    |
| Documenti                   |                                                                                                    |
| Spese                       | Conferma Password                                                                                                    |
| Collaborazioni              |                                                                                                    |
| Finanziamenti               | Registra Cambio Password                                                                                                    |
| Variazioni                  |                                                                                                    |
| Quote associative           |                                                                                                    |
| Contatti                    |                                                                                                    |
| Cambio Password             | H                                                                                                    |
| Logout                      |                                                                                                    |
| Indirizzo: Via o<br>Telefon | Servizio fornito da Agenzia per la Vita Indipendente Onlus<br>Jegli Anemoni,19 Orario di apertura: Dal lunedì al venerdi dalle ore 9,30 alle ore 17,00<br>o Fisso: 06\98184861 Cellulare: 3479391554 Fax: 06\88544572 E-Mail referente : |

#### Figura 19

Le operazioni da eseguire sono :

- Inserire la nuova password;
- Confermare la nuova password;
- Cliccare sulla voce "Registra Cambio password".

## **FINE DOCUMENTO**